# SoftControl Billader LetEl:

# **Opsætning af ABB lader**

Dette dokument beskriver de trin, der skal udføres i forbindelse med opsætning af ABB billader koblet på LetEl og evt. CleverHouse.

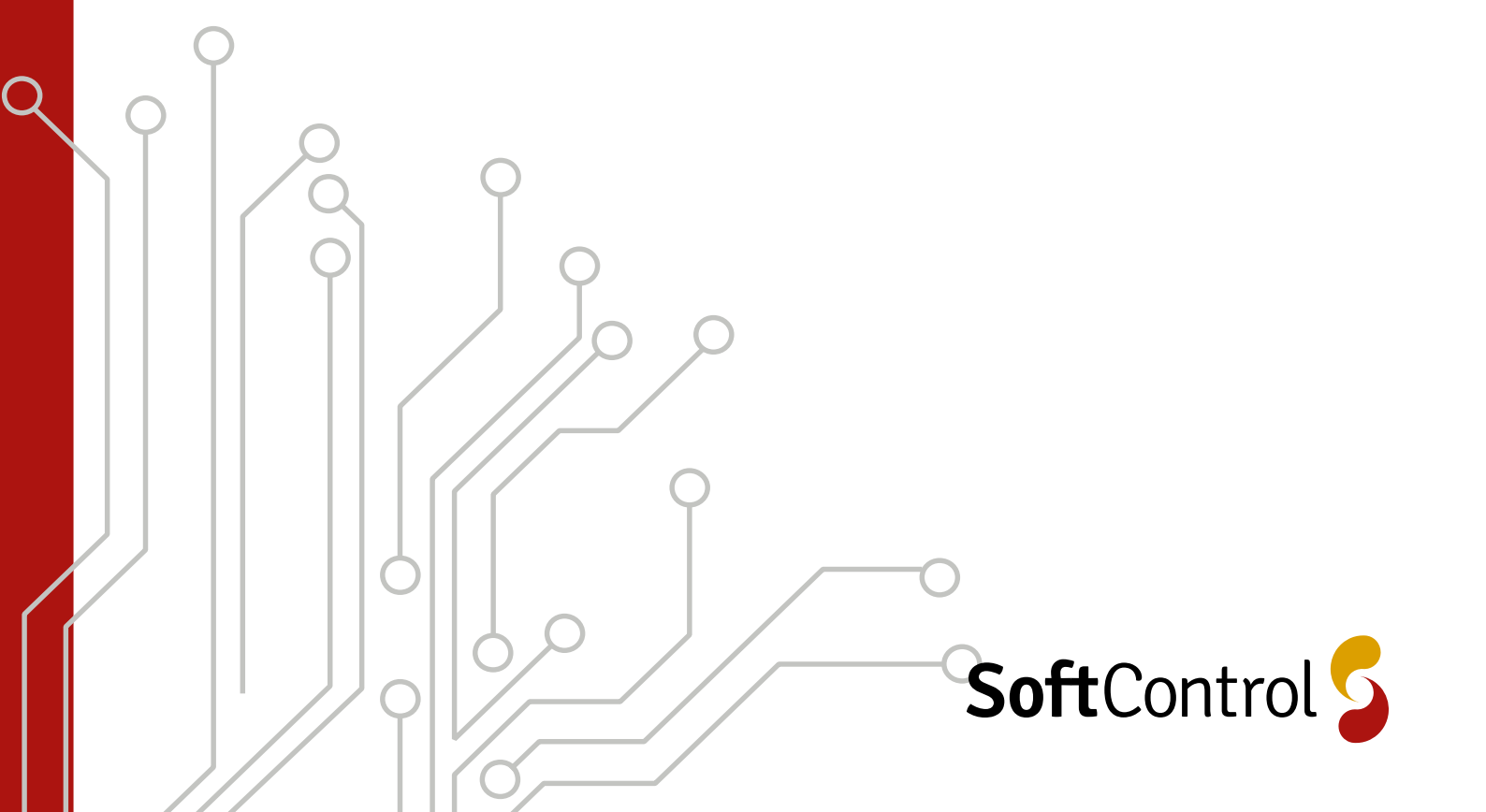

## Indholdsfortegnelse

| Installation af ABB Lader                                     | .3  |
|---------------------------------------------------------------|-----|
| Quickguide til opsætning                                      | .4  |
| Forbindelse til internet samt server                          | 4   |
| Netværksforbindelse                                           | . 4 |
| Serverforbindelse (BASIC abonnement)                          | . 6 |
| Serverforbindelse (OPTIMIZE abonnement)                       | . 7 |
| Kredsskema for montering af CleverHouse Controller            | 7   |
| Installation ved Optimize abonnement med dynamisk laststyring | 10  |
| Montering af IME el-måler                                     | 10  |
| Serverforbindelse (BASIC abonnement)                          | 10  |

000

### **Installation af ABB Lader**

ABB-laderen monteres efter gældende love og regler, jævnført DS/EN60364, Fællesregulativet og alle relevante standarder.

 $\cap$ 

Installationen af ABB-Lader udføres efter fabrikantens anvisninger. Scan QR-koden der medfølger laderen eller følg linket; <u>https://new.abb.com/ev-charging/terra-ac-wallbox/ac-wallbox-manuals</u>

Efter montage, hvor billaderen er færdigmonteret elektrisk, skal ABB-laderen sættes op og forbindes til internettet samt have en grundopsætning.

Alle relevante information, inkl. montagevideo kan indhentes ved at følge nedenstående link. Benyt eventuelt QR-koden, der medfølger laderen. Denne fører også direkte til nedenstående ABB hjemmeside.

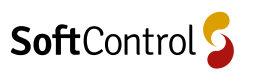

### Quickguide til opsætning

Dette er en quickguide for at opsætte til en server i forbindelse opsætning af laderen. Før elektrikeren kommer ud til kunden er vedkommende oprettet med en web account hos SoftControl, således at der også er en App account hos ABB tilrådighed.

#### Forbindelse til internet samt server

#### Step 1:

Hent appen TerraConfig fra Google Play Butik (Android) eller App Store (IOS).

Login med Brugernavn (info@softcontrol.dk) samt kodeord (LetEl2022)

Bluetooth skal være slået til.

Bemærk at stickeren med SN kode samt PIN skal gemmes til videre opsætning

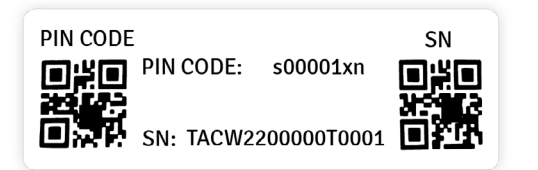

Figur 1: SN kode samt PIN

#### Netværksforbindelse

Der skal være netværksadgang for at laderen kan konfigureres til at virke med LetEl Appen samt CleverHouse. Er WIFI eller fortrådet forbindelse ikke muligt kan et modem opsættes.

#### Step 1:

Klik Connect to Charger, <u>husk at havde GPS slået til så</u> LetEl appen ved, hvor lokaliteten er.

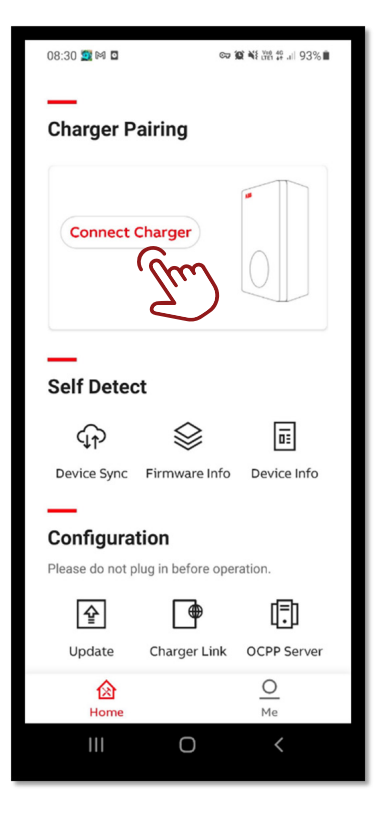

# **Step 2:** Vælg den lader med passende SN kode.

| 09:32 🖬 🗖 | (m. 10)        | 45 Wel 46 0.29/ m |
|-----------|----------------|-------------------|
| <         | Device List    | Q                 |
| Searching | 0              |                   |
| TACW224   | 2221T1829      | 6000              |
| TACW224   | 2221T2135      | 2                 |
|           |                |                   |
|           |                |                   |
|           |                |                   |
|           |                |                   |
|           |                |                   |
|           |                |                   |
|           |                |                   |
|           |                |                   |
|           |                |                   |
|           |                |                   |
|           | Stop Searching |                   |
| 111       | Ο              | <                 |

**Step 3:** Indtast den medfølgende PIN kode.

| 08:32 區 四 宗貿報語音교193%<br><b>く Device List</b>                               |
|----------------------------------------------------------------------------|
| For "TACW2242221T1829"                                                     |
| Use PIN-Code to connect charger.<br>Please ask your customer for PIN-Code. |
| <u> </u>                                                                   |
|                                                                            |
|                                                                            |
|                                                                            |
|                                                                            |
|                                                                            |
|                                                                            |
|                                                                            |
|                                                                            |
| III O <                                                                    |

### Step 4:

Under Charger link, vælg den ønskede netværksmetode.

| 08:37 🕈 🖼 🗖               | © <b>2 1</b> € 10 40 10 10 10 10 10 10 10 10 10 10 10 10 10  |
|---------------------------|--------------------------------------------------------------|
| <                         | Charger Link                                                 |
| Activation                | n of Network                                                 |
| Select the ty connect you | /pe of network you want to<br>ir charger to.                 |
| Enable LA<br>will initiat | N or switch LAN to 4G or Wi-Fi<br>te the charger to restart. |
| Wifi                      |                                                              |
| LAN                       |                                                              |
| Offline                   |                                                              |
|                           |                                                              |
|                           |                                                              |
|                           |                                                              |
|                           |                                                              |
|                           |                                                              |
|                           |                                                              |
|                           |                                                              |
|                           |                                                              |
| 111                       | 0 <                                                          |
|                           |                                                              |

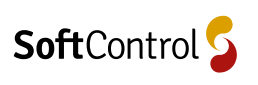

#### Serverforbindelse (BASIC abonnement)

#### Step 1:

Klik på OCCP server.

| 08:33 🖬 🖸               | co 12 ¥ 118 4         |
|-------------------------|-----------------------|
| Charger Pairin          | g                     |
|                         |                       |
| Switch Charger          | 1 1                   |
| Connected               |                       |
| (h) (h) (i)             |                       |
| Disconnect 🕗            | TACW2242221T1829      |
| _                       |                       |
| Self Detect             |                       |
| မှာ :                   |                       |
| Device Sync Firm        | ware Info Device Info |
| _                       |                       |
| Configuration           |                       |
| Please do not plug in b | pefore operation.     |
| Ŷ                       |                       |
| Update Char             | ger Link OCPP Server  |
| Å.                      | _ @ 🛶                 |
| ᢙ                       | <u> </u>              |
| Home                    | Me                    |
| 111                     | 0 <                   |

**Step 2:** Vælg Serveren.

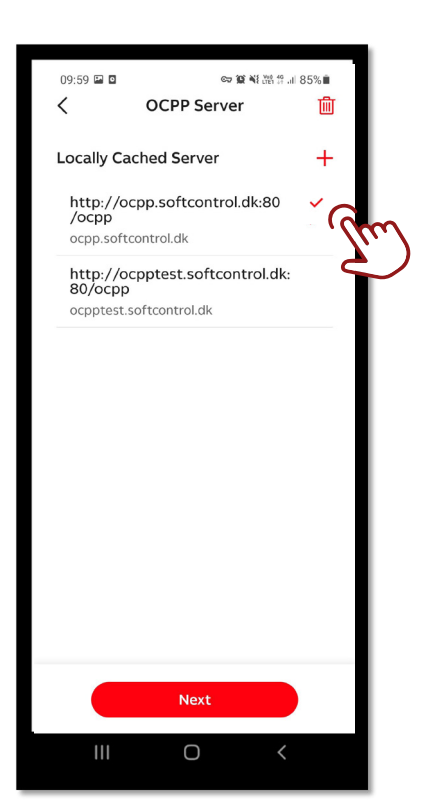

#### Step 3:

Navngiv laderen med navnet du har modtaget fra SoftControl. Tryk Enable External Access, klik dernæst Configure.

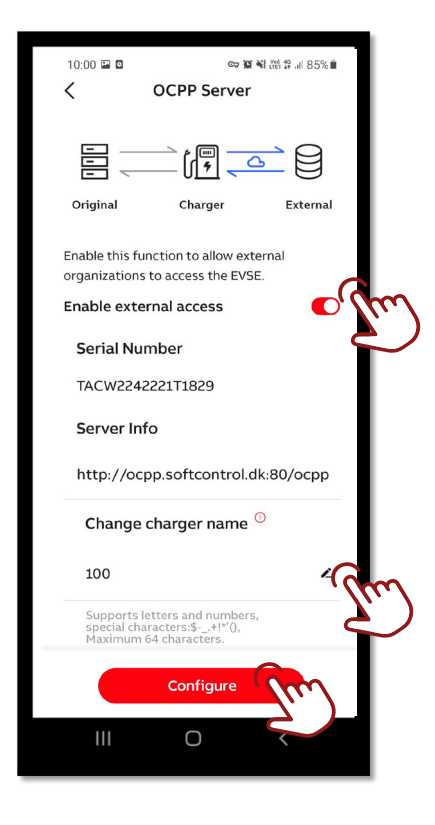

**OBS:** Ved brug af Apple IOS trykkes på fluebenet for at få tastaturet væk således hele appen kan ses, og der kan trykkes Configure.

#### Serverforbindelse (OPTIMIZE abonnement)

# Kredsskema for montering af Cleverhouse Controller

Før opsætning af serverforbindelse skal Cleverhouse monteres. Det sker efter nedenstående kredsskema.

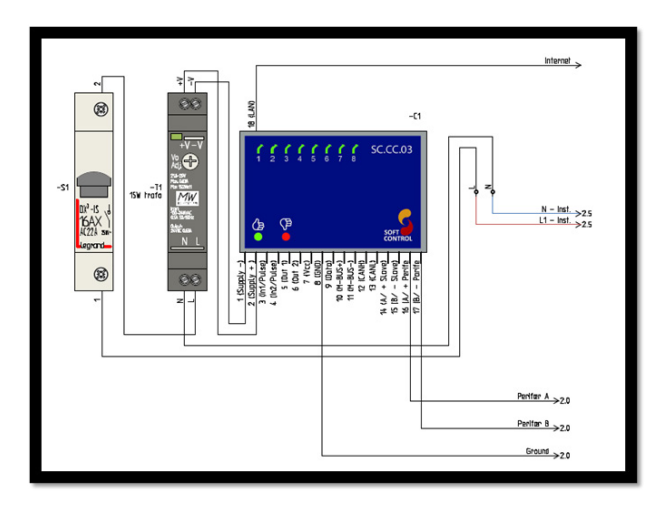

Figur 2: CleverHouse tavle installation

#### Step 1:

Nederst i appen vælges Load Balance.

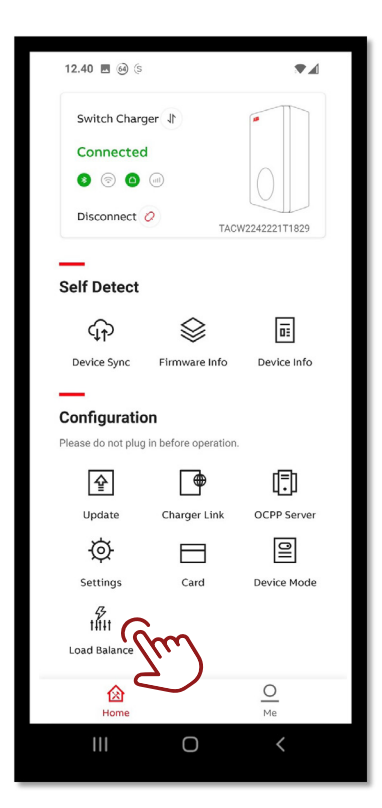

#### **Step 2:** Vælg Modbus -> Enable/Aktiver.

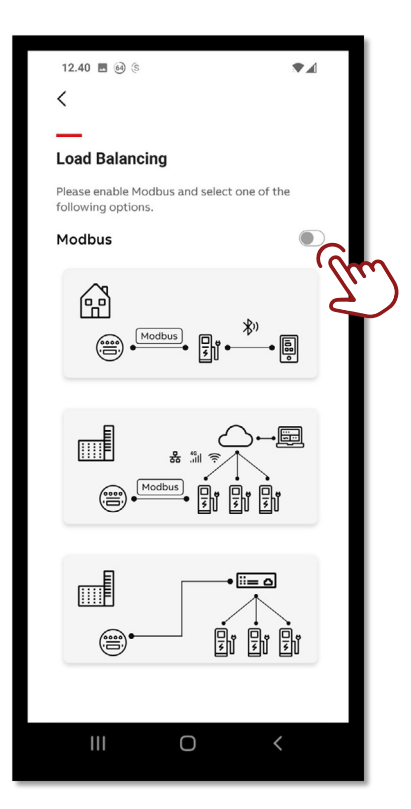

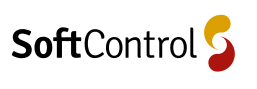

#### Step 3:

Vælg den nederste mulighed med fortrådet netværk.

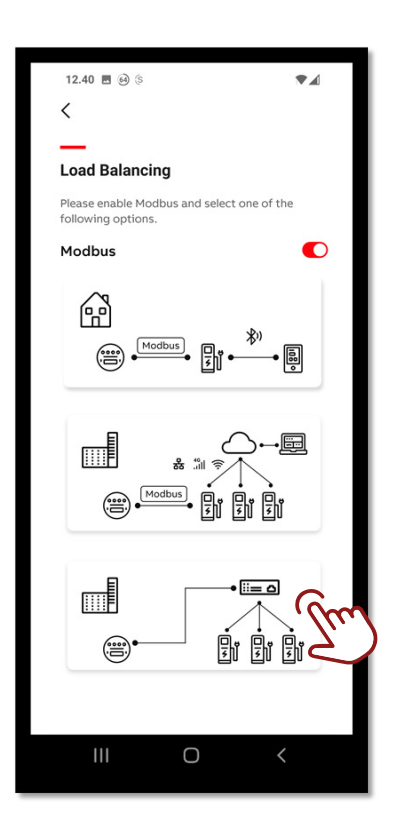

Step 4: Vælg Modbus RTU(RS484).

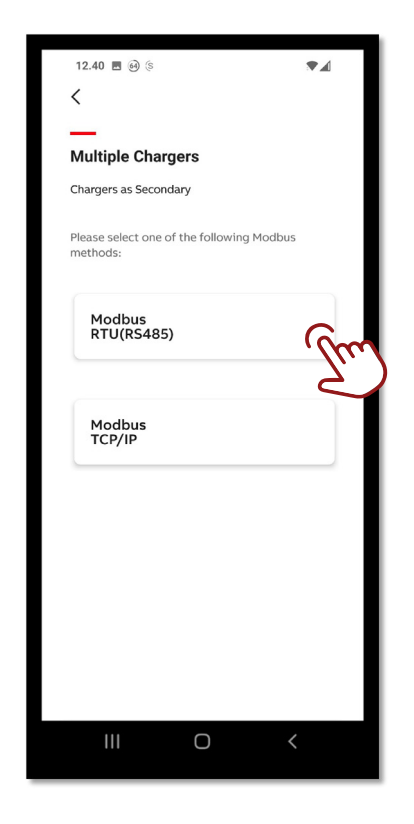

#### Step 5:

Modbus opsætningen skal være som vist herunder.

Modbus adressen skal være som fremsendt af SoftControl.

Adressen er unik for hver installation.

| Modbus address of se<br>1 | econdary charge | <i>?</i> |
|---------------------------|-----------------|----------|
| Baud Rate<br>9600         |                 | Ş        |
| Parity                    |                 |          |
| None                      |                 | ~        |
| Stop bit<br>1             |                 | $\sim$   |
| Data bit                  |                 |          |
| 8                         |                 | $\sim$   |
|                           |                 |          |
|                           |                 |          |
|                           |                 |          |

| 12.41 🖪 🚳 😒            |                            |
|------------------------|----------------------------|
| (                      |                            |
| `                      |                            |
| —                      |                            |
| Modbus RTU(RS4         | 85)                        |
|                        |                            |
| Modbus address of seco | ndarv charger              |
| 100                    |                            |
|                        |                            |
| Baud Rate              | $\sim$                     |
|                        |                            |
| Parity                 |                            |
| None                   | <u> </u>                   |
| Stop bit               |                            |
| 1                      | $\sim$                     |
| De la bili             |                            |
| Data bit               |                            |
|                        |                            |
| Setting                | gs Saved                   |
|                        |                            |
|                        |                            |
| The red error LED w    | ill start blinking if the  |
| charger fails to co    | nnect within 60sec.        |
|                        |                            |
| <b>6</b>               | Participation and a second |
| Stay on this page      | Back to home page          |
|                        |                            |
|                        |                            |
|                        |                            |

Opsætningen er fuldendt. LED lyser grøn.

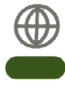

Step 6:

Tryk Save.

Internet connection indicator—Light up green

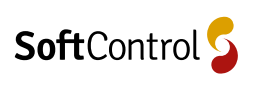

# Installation ved Optimize abonnement med dynamisk laststyring

#### Montering af IME Elmåler

#### Step 1:

Der monteres en El måler på tilgangen i hovedtavlen. Monteres efter nedenstående kredsskema.

Måleren skal herefter konfigureres.

- Hold Set inde i 3 sekunder
- Konfigurationstilstand er aktiveret
- Koden er som Default 1000.
- Kontroller at adressen er "5"
- Indstil Baud til 9.6
- Parity instilles til None

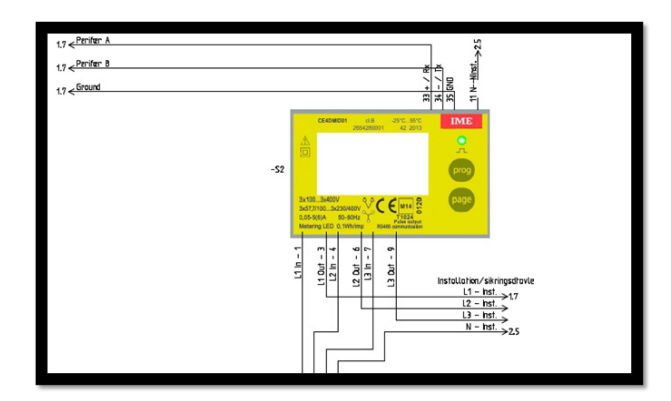

Figur 3: Kredsskema for IME måler

#### Montering af Smappee el-måler

#### Step 1:

Der monteres en smappee el-måler på hovedforsyningen i eltavlen efter nedenstående kredsskema.

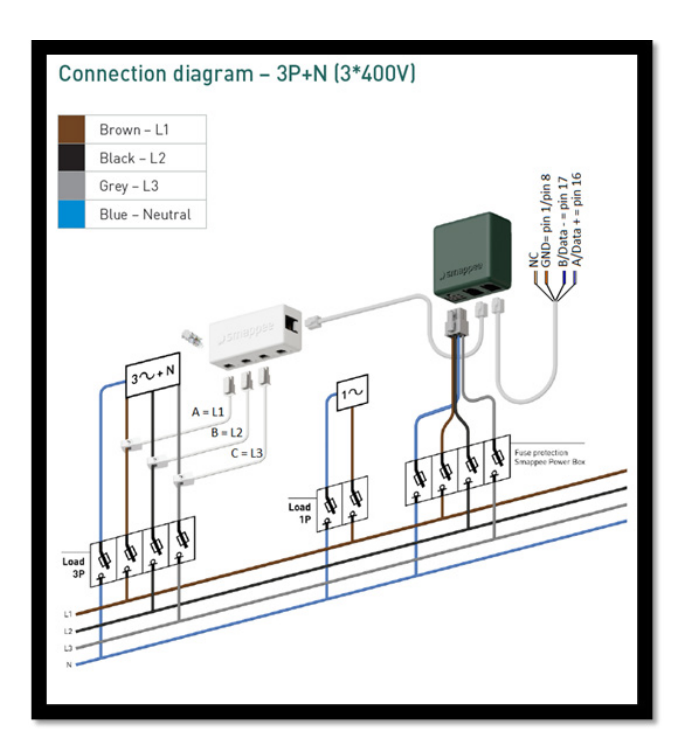

Figur 4: Installations princip – Smappee

Kobl Smappee og Cleverhouse sammen vha. RS485 indgang.

I Supporttool opsættes de aktuelle strømværdier for sikringerne i kabelskabet til Ejendommen.

| Actual Status : [dle     |       | Measures |                                   | Config |      |              |      |        |         |                        |         |
|--------------------------|-------|----------|-----------------------------------|--------|------|--------------|------|--------|---------|------------------------|---------|
|                          |       |          |                                   |        |      | Save to Ras  | Save |        |         |                        |         |
| Select Device<br>Smappee |       |          | MODBUS Config<br>MODBUS address : | 0      | Seve | CT Configura | Sot  | Phase  | Reverse | CT Type                | LED Off |
|                          |       |          | Phanton Voltage Mode              | None   | Sme  | CT 1 : 1     | v    |        |         | SCT01 50A, 100A, 200 ~ | Blink   |
| -                        | 0     | •        |                                   |        | <br> | CT 2: 1      | v    | None v |         | SCT01 50A, 100A, 200 ~ | Blink   |
| nud :                    | 38400 |          |                                   |        |      | CT 3: 1      | v    | None v |         | SCT01 50A, 100A, 200 ~ | Blink   |
| aty:                     | None  |          |                                   |        |      | CT 4 : 1     |      | None v |         | SCT01 50A, 100A, 200 ~ | Blink   |
| top bits :               |       |          |                                   |        |      | CT 5: 1      |      | None v |         | SCT01 50A. 100A. 200 ~ | Blink   |
|                          |       |          |                                   |        |      | CT 6: 1      |      | None v |         | SCT01 50A, 100A, 200 ~ | Blink   |
|                          |       |          |                                   |        |      | CT 7: 1      |      | None v |         | SCT01 50A, 100A, 200 ~ | Blink   |
|                          |       |          |                                   |        |      | CT8: 1       | v    | None v |         | SCT01 50A, 100A, 200 ~ | Blink   |

Figur 5: Opsætning af størelsen af spændingstransformeren samt relevant spænding

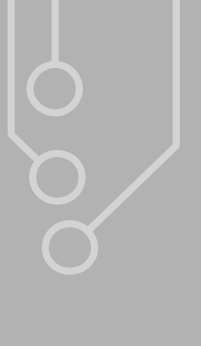

### SoftControl udvikler og leverer intelligente, tekniske installationer til både private og erhverv.

Med online styring og overvågning af alt lige fra energi, el, vand, varme, temperatur, fugt, tyverialarmer, solceller, varmepumper til ventilation kan du spare på forbruget, men også opnå sikkerhed, komfort og overblik.

Hos SoftControl hjælper vi vores kunder til den bæredygtige omstilling ved at støtte op om følgende af FNs Verdensmål.

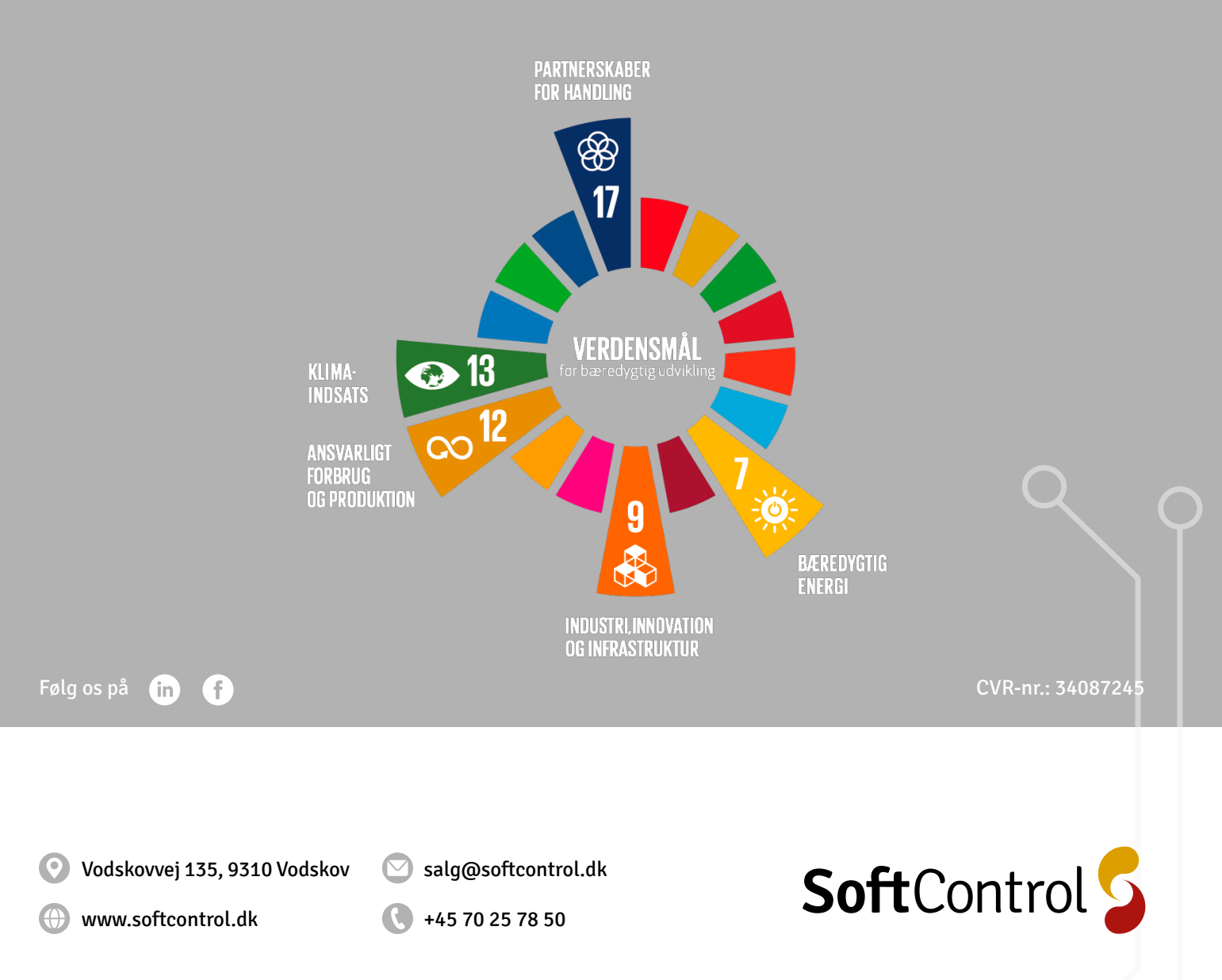